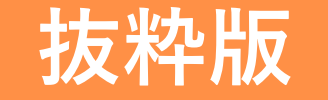

## <sup>えひめ電子契約システム</sup> Great Sign for Government 事業者向け利用ガイド

## 目 次

| <u>1.</u>  | 事業者側の操作フロー                 | • | • | • | • | • | • | • | • | • | • | • | • | • | • | • | • | • | • | • | • | • | <u>3</u>  |
|------------|----------------------------|---|---|---|---|---|---|---|---|---|---|---|---|---|---|---|---|---|---|---|---|---|-----------|
| <u>2</u> . | <u>STEP 1. メールで受信</u>      | • | • | • | • | • | • | • | • | • | • | • | • | • | • | • | • | • | • | • | • | • | <u>4</u>  |
| <u>3.</u>  | <u>STEP 2. 契約書類確認・電子署名</u> | • | • | • | • | • | • | • | • | • | • | • | • | • | • | • | • | • | • | • | • | • | <u>5</u>  |
| <u>4.</u>  | <u>STEP 3. 締結完了・書類保管</u>   | • | • | • | • | • | • | • | • | • | • | • | • | • | • | • | • | • | • | • | • | • | <u>7</u>  |
| <u>5.</u>  | <u>事業者側(送信先)閲覧者の操作方法</u>   | • | • | • | • | • | • | • | • | • | • | • | • | • | • | • | • | • | • | • | • | • | <u>11</u> |

### 事業者側の契約締結は3ステップで完了します。

①自治体側から届いた電子署名依頼のメールをクリック。
 ②契約書類(PDFファイル)を確認し、電子署名を行います。
 ③自治体側の電子署名が行われると、締結完了。締結済みのデータをダウンロードし、保管します。

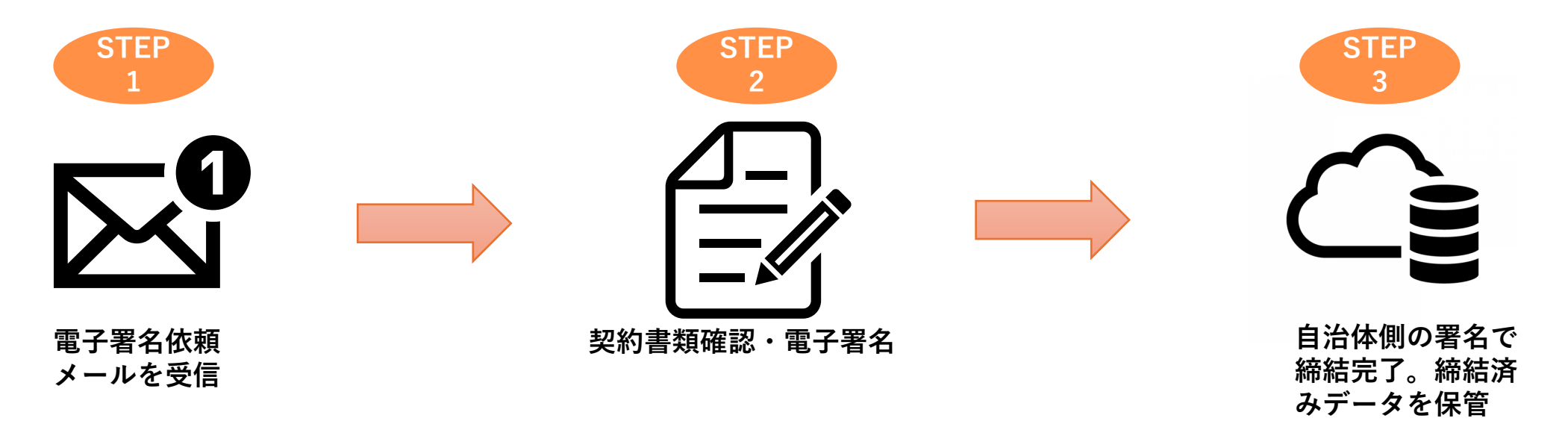

#### STEP 1. メールで受信

①自治体側から締結依頼メールが届きます。オレンジ色の「こちらからアクセスし、確認、電子署名をお願い致します」をクリックします。

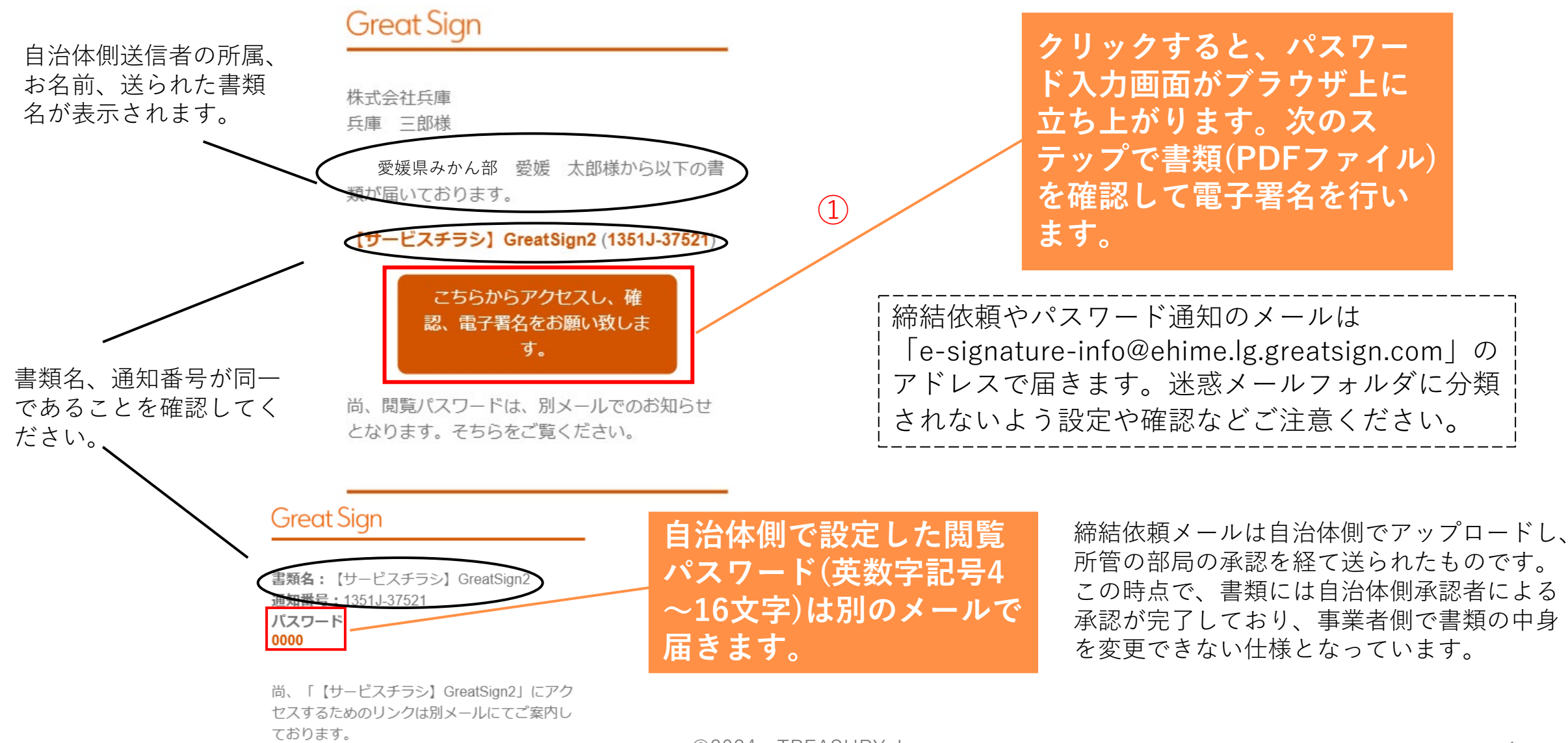

#### STEP 2. 契約書類確認・電子署名

## ①閲覧パスワードを入力して利用規約と個人情報の取扱いを確認し、「同意して次に進む」をチェック。 ②黄色の「次へ」ボタンをクリックします。

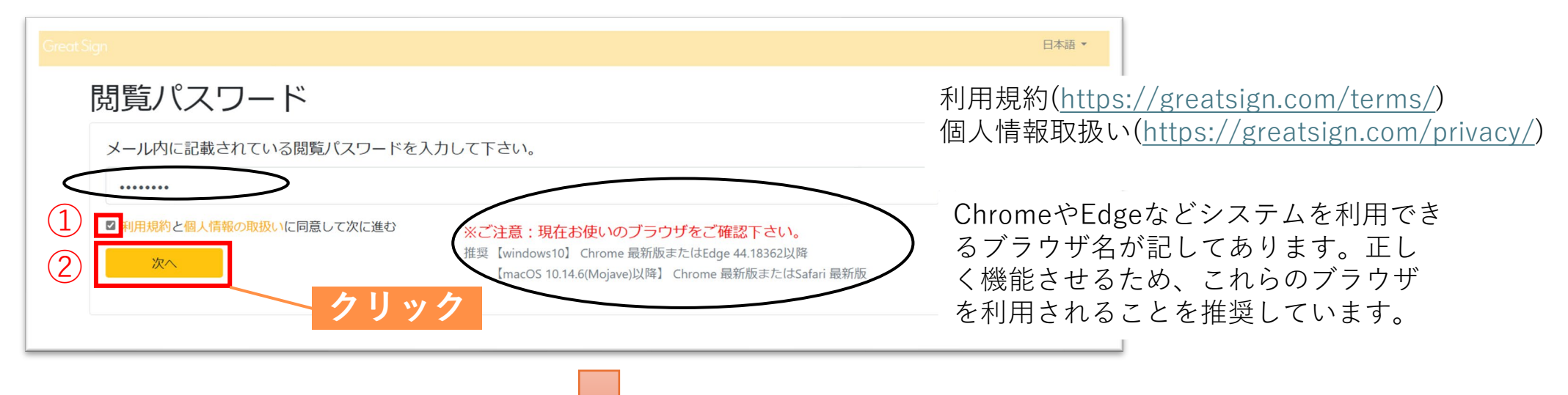

③書類確認画面が開いたら、青色の書類(PDFファイル)名をクリックします。PDF ファイルのプレビュー画面が開くので、そこで書類を閲覧します。

|   |                                                               | 日本語 🕶        |
|---|---------------------------------------------------------------|--------------|
|   | 書類の確認 白沙休側洋信老からの                                              | <b>市</b> 紋 車 |
|   | 株式会社T営業部1発行者様からの確認依頼<br>以下の書類を確認し、適宜入力をお願いします。<br>項等が備考欄に表示され | 主相手<br>れます。  |
|   | 書類 備考 あなたの署名日時                                                |              |
| 3 | ■ sample ご確認ください。                                             |              |
|   | クリック                                                          |              |

©2024 TREASURY, Inc.

#### STEP 2. 契約書確認・電子署名

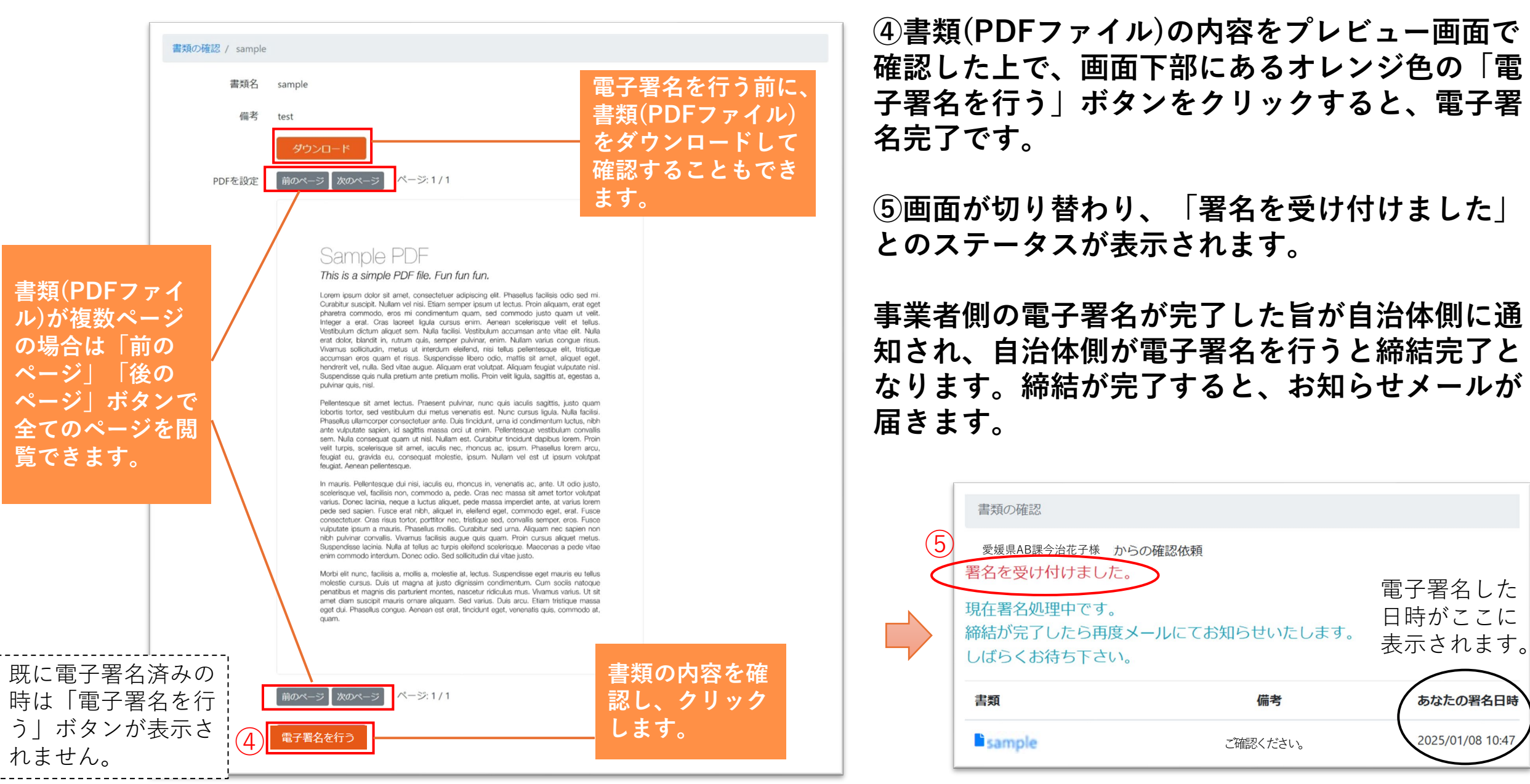

 ①自治体側の電子署名が行われると、契約締結となります。契約が締結すると、メールで 締結完了のお知らせが届きます。

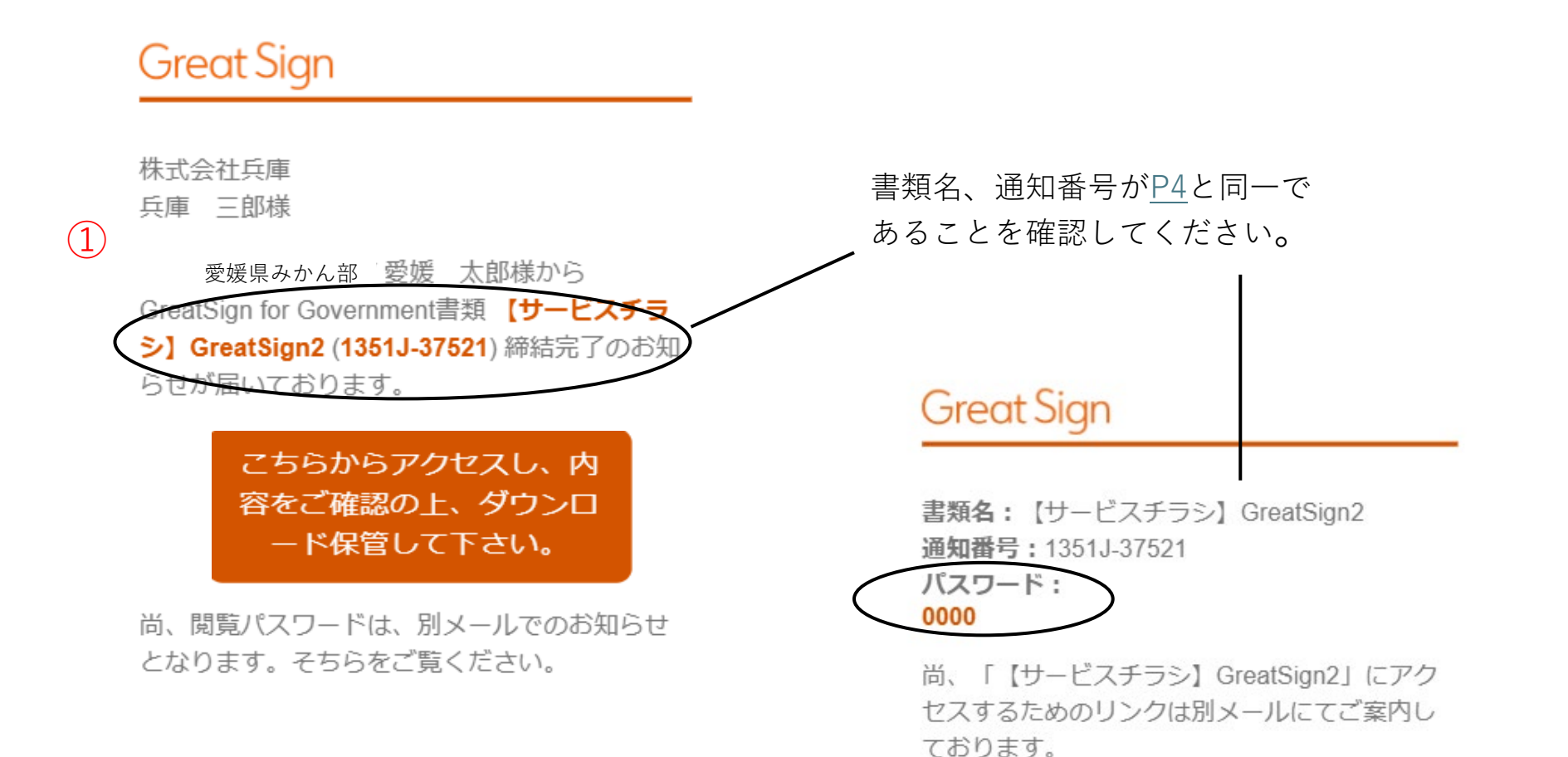

#### ②締結完了のお知らせメールが届いたら、青色の「こちらからアクセスし、内容をご確認の上、 ダウンロード保管して下さい」をクリックします。

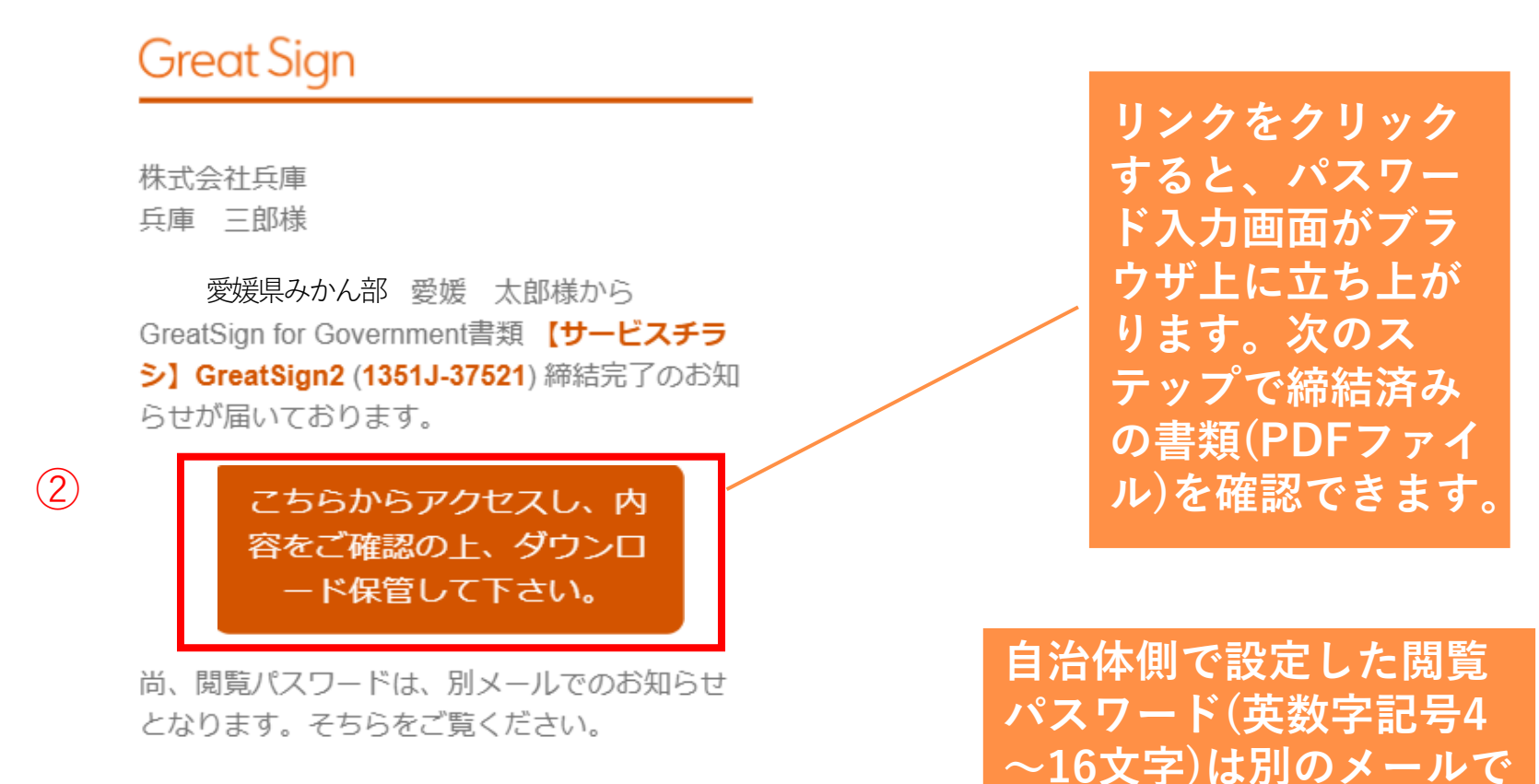

届きます。

#### STEP 3. 締結完了・書類保管

# ③別のメールで届いた閲覧パスワードを入力して利用規約と個人情報の取扱いを確認し、 「同意して次に進む」をチェック。 ④黄色の「次へ」ボタンをクリックします。

| Great Sign                                   | 日本語 >                                                    |
|----------------------------------------------|----------------------------------------------------------|
| 閲覧パスワード                                      | 利田坦約(https://groatsign.com/tarms/)                       |
| メール内に記載されている閲覧パスワードを入力して下さい。                 | 個人情報取扱い( <u>https://greatsign.com/privacy/</u>           |
| 3       ・・・・・・・・・・・・・・・・・・・・・・・・・・・・・・・・・・・・ | をご確認下さい。<br>EldEdge 44.18362以降<br>arome 最新版またはSafari 最新版 |

⑤書類確認画面が開いたら、青色の書類(PDFファイル)名をクリックします。PDFファイルのプレビュー画面が開くので、そこで締結済みの書類を閲覧します。

| 書類の確認       |                         |       |         |          |                  |
|-------------|-------------------------|-------|---------|----------|------------------|
| 愛媛県AB課今治花子様 | からの確認依頼<br>ステータスは「締結されま |       |         |          |                  |
| (5) 書類      | した」と表示されます。             |       |         | 備考       | あなたの署名日時         |
| SAMPLE      | クリック                    |       |         | ご確認ください。 | 2024/11/15 10:44 |
|             |                         | ©2024 | TREASUR | Y. Inc.  |                  |

#### STEP 3. 締結完了・書類保管

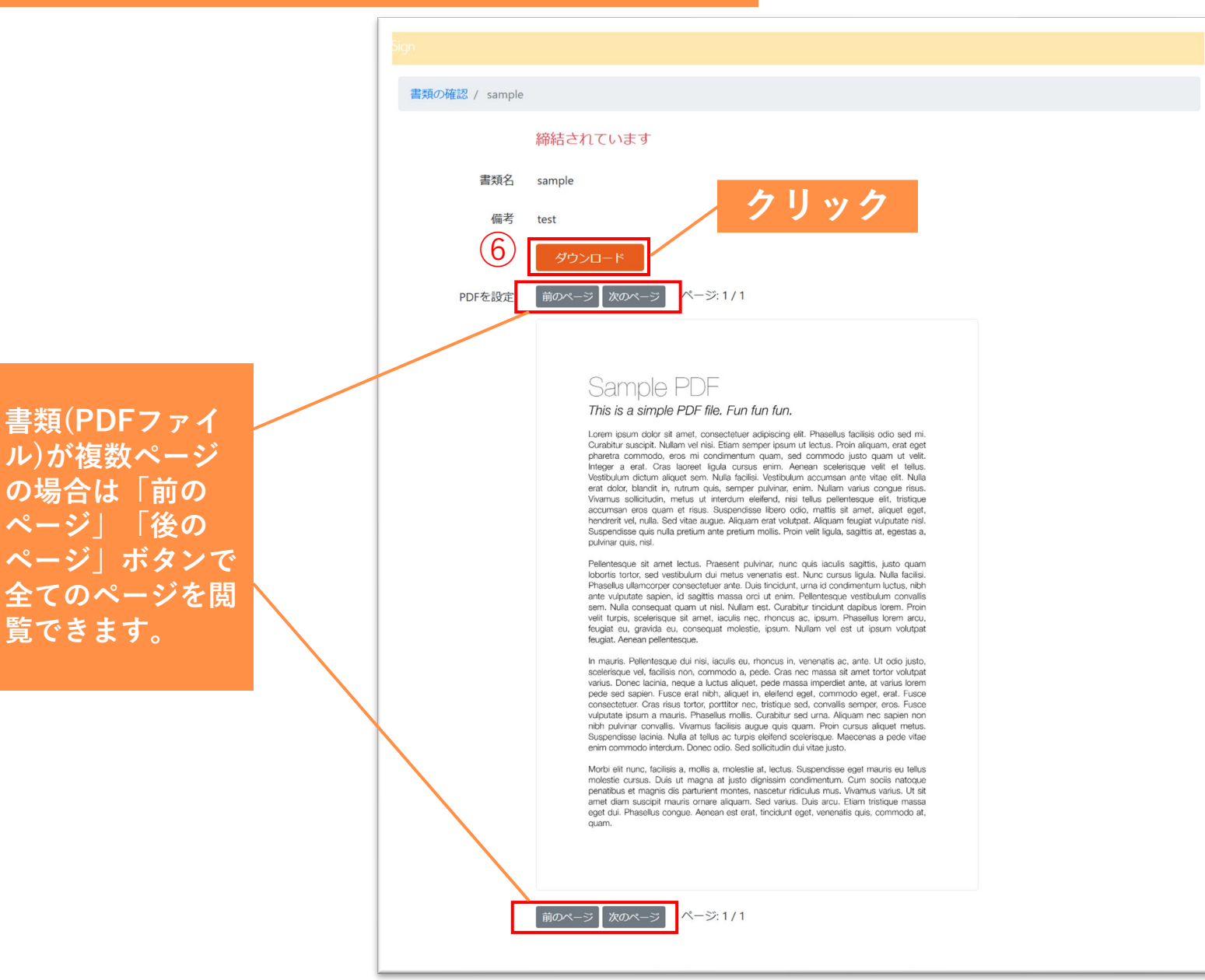

 ⑥「ダウンロード」ボタンをク リックすると、契約締結書類
 (PDFファイル)がダウンロード されます。

ダウンロードした書類は、署名 パネルで電子署名、タイムスタ ンプを確認することができます。

電子署名、タイムスタンプが付 与されたPDFファイルが原本と なります。<u>必ずダウンロードし、</u> <u>データを保管してください</u>。

PDFファイルはGreat Sign for Governmentに登録していなくても、保 存できます。ダウンロードの期限はあり ません。メールが確認できる限り、いつ でも、何度でも、ダウンロードできます。

#### 事業者側(送信先)閲覧者の操作方法

Great Sign for Governmentでは、自治体側の設定により、事業者側に 送付先閲覧者を設けることができます。契約窓口担当者や法務担当者 を想定しています。署名権限はありません。

#### ②閲覧パスワードを入力してアクセスし、PDFファイルを 閲覧します。「ダウンロード」をクリックすると、書類をダウ ンロードしてPC内に保存することができます。

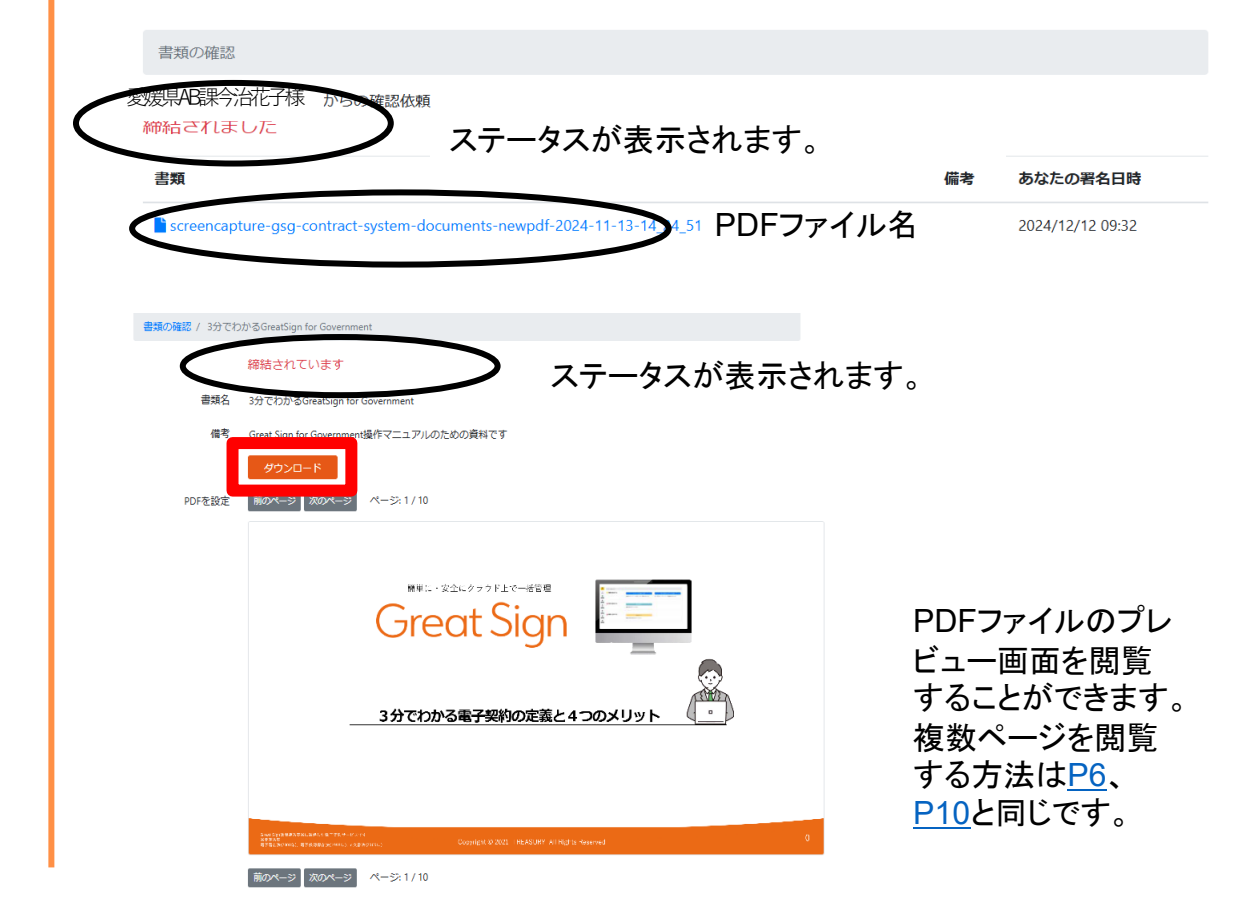

#### ①自治体側から書類の内容確認、ダウンロード 保管を求めるメールが届きます。

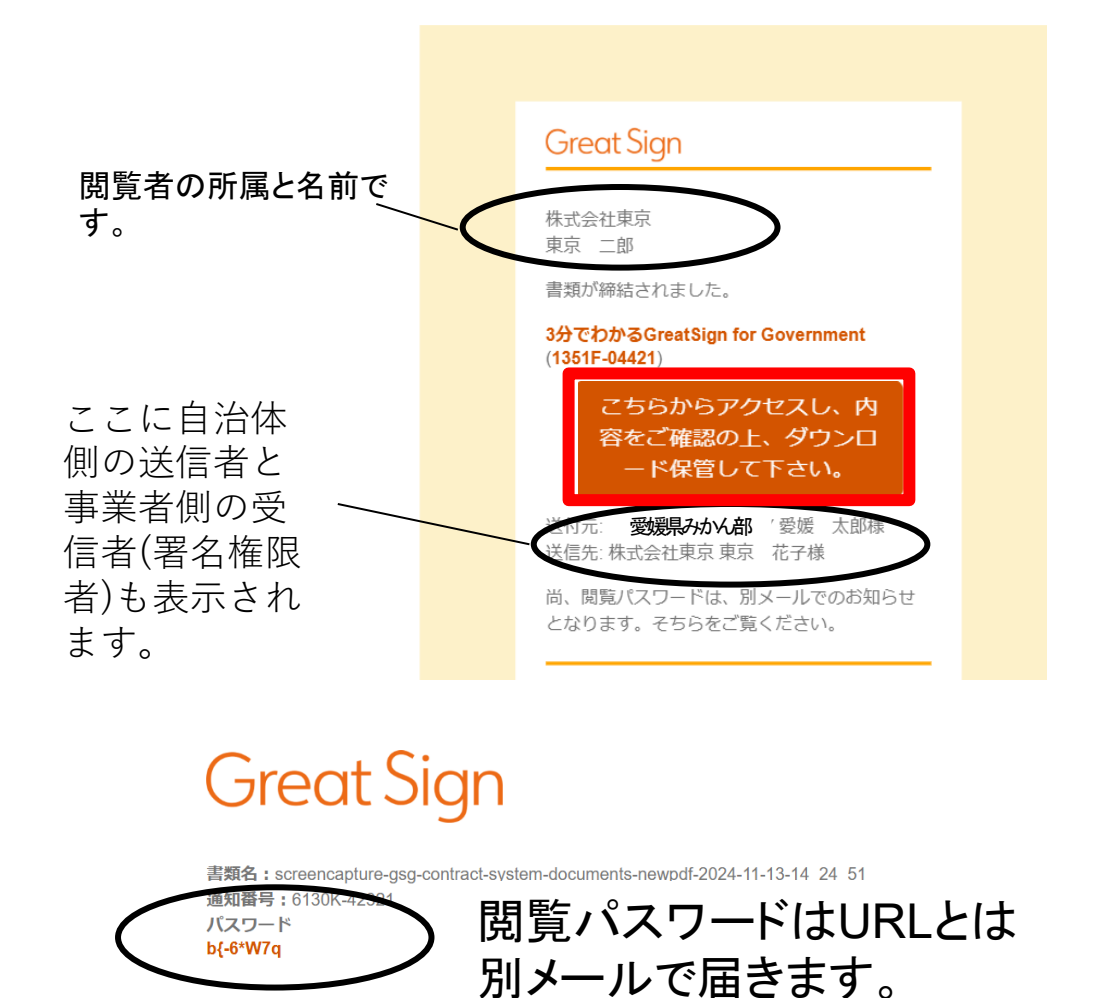

尚、「screencapture-gsg-contrac」 リンクは別メールにてご案内しております。